- Philippe.Pegon@crc.u-strasbg.fr
- Christophe.Saillard@crc.u-strasbg.fr

### Objectif

- Savoir répondre à cette question :
  - Comment font 2 ordinateurs en réseau pour communiquer ?
- Organisation des TP-TD
  - TD : Approfondissement des notions vues en cours et préparation des TP
  - TP : Mise en pratique

### Evaluation

- Un examen écrit lors du TD de la semaine du 20/03
- Un TP noté, date communiquée une semaine avant
- Prise en compte de la présence en TP

#### **Planning Prévisionnel TD/TP**

| Semaine  | ТР                                                                       | TD                                                                     |  |
|----------|--------------------------------------------------------------------------|------------------------------------------------------------------------|--|
| 27/02/06 |                                                                          | - Intro (planning, évaluations)<br>- Préparation TP1/TP2               |  |
| 06/03/06 | <b>TP 1 :</b> Prise en main Cisco                                        | - CSMA/CD<br>- Bridging / STP                                          |  |
| 13/03/06 | <b>TP 2 :</b> Prise en main Windows /<br>Linux                           | - Modèle en couche (CIDR, classes<br>d'adresse, plan d'adressage etc.) |  |
| 20/03/06 | TP 3 : Bridging / STP                                                    | Exam                                                                   |  |
| 27/03/06 | <b>TP 4 :</b> Capture, Analyse<br>protocoles et entêtes<br>(IP/ARP/ICMP) | - Routage / Routeur                                                    |  |
| 03/04/06 | <b>TP 5</b> : Routage statique (traceroute)                              | - Routage dynamique                                                    |  |
| 10/04/06 | <b>TP 6 :</b> Routage dynamique                                          | - lpv6                                                                 |  |
| Vacances |                                                                          |                                                                        |  |
| 24/04/06 | <b>TP 7 :</b> lpv6 (autoconf, capture ICMP)                              | Prépa partiel / Visite salle machine                                   |  |

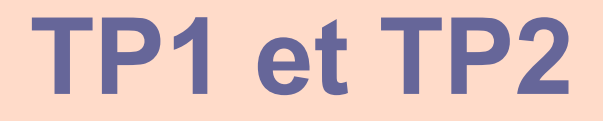

TP1 : Prise en main d'un routeur Cisco
TP2 : Réseau sous Linux et Windows
Objectif de ces 2 TP

Acquérir les bases pour les TP suivants

# Un routeur à quoi ça sert ? Permettre au PC1 de dialoguer avec le PC2

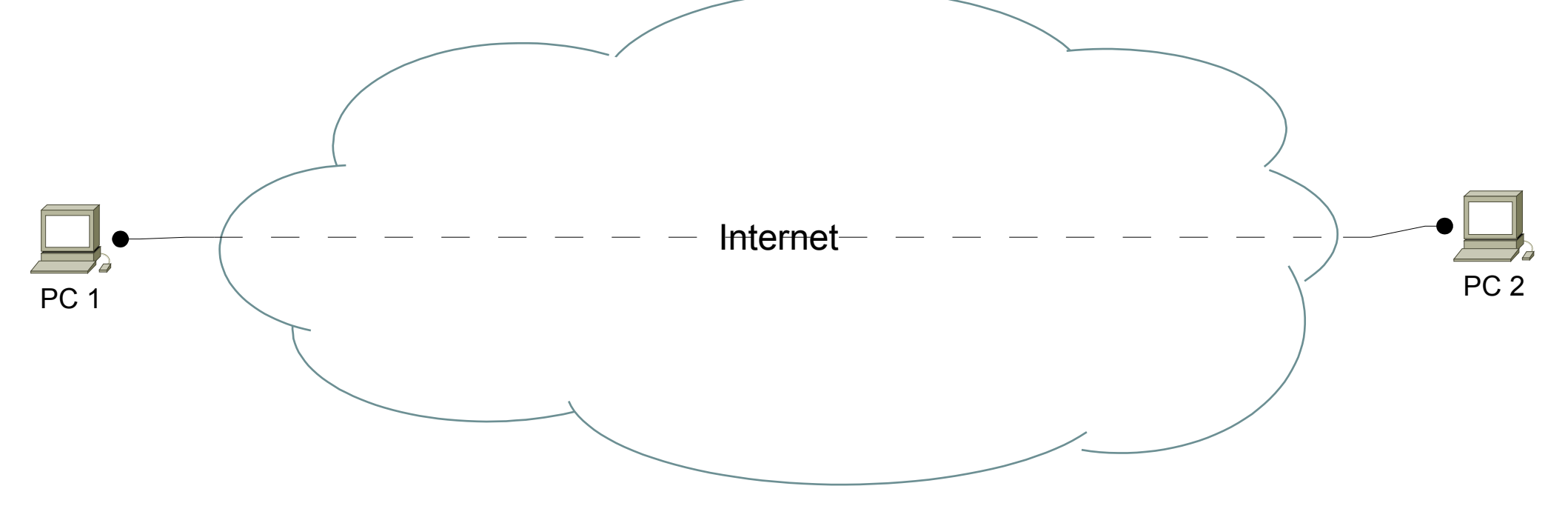

### Un routeur à quoi ça sert ?

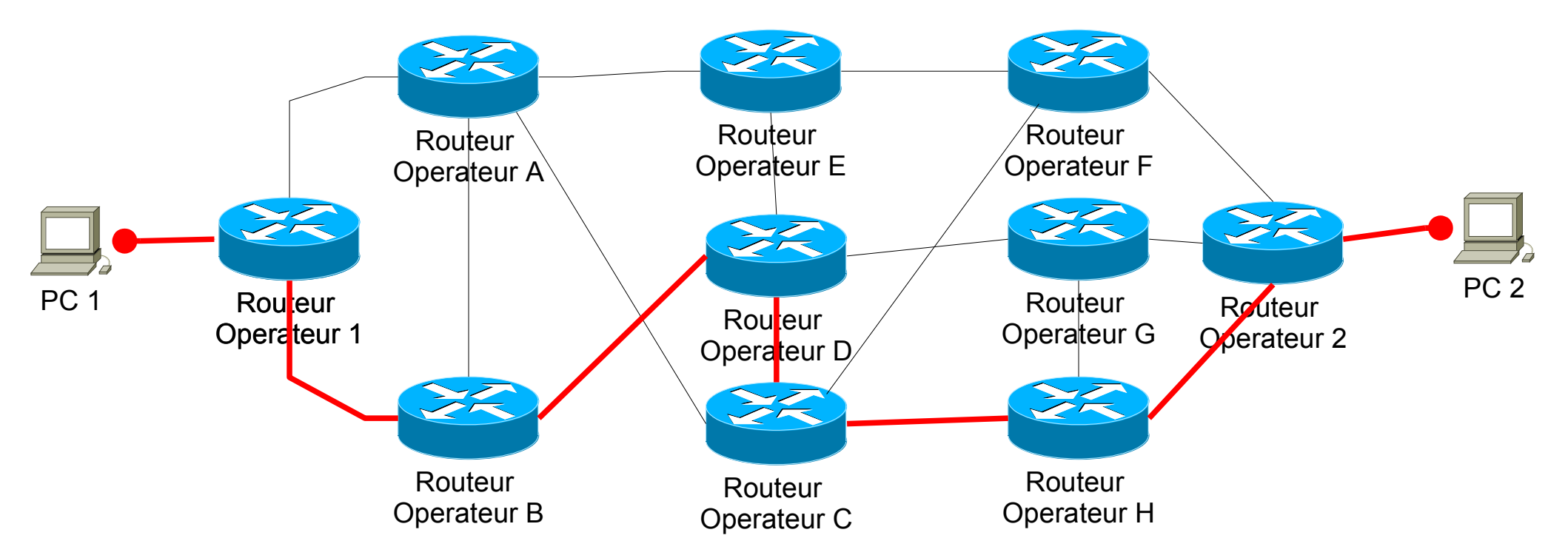

# Un routeur à quoi ça sert ? Le routeur D tombe en panne

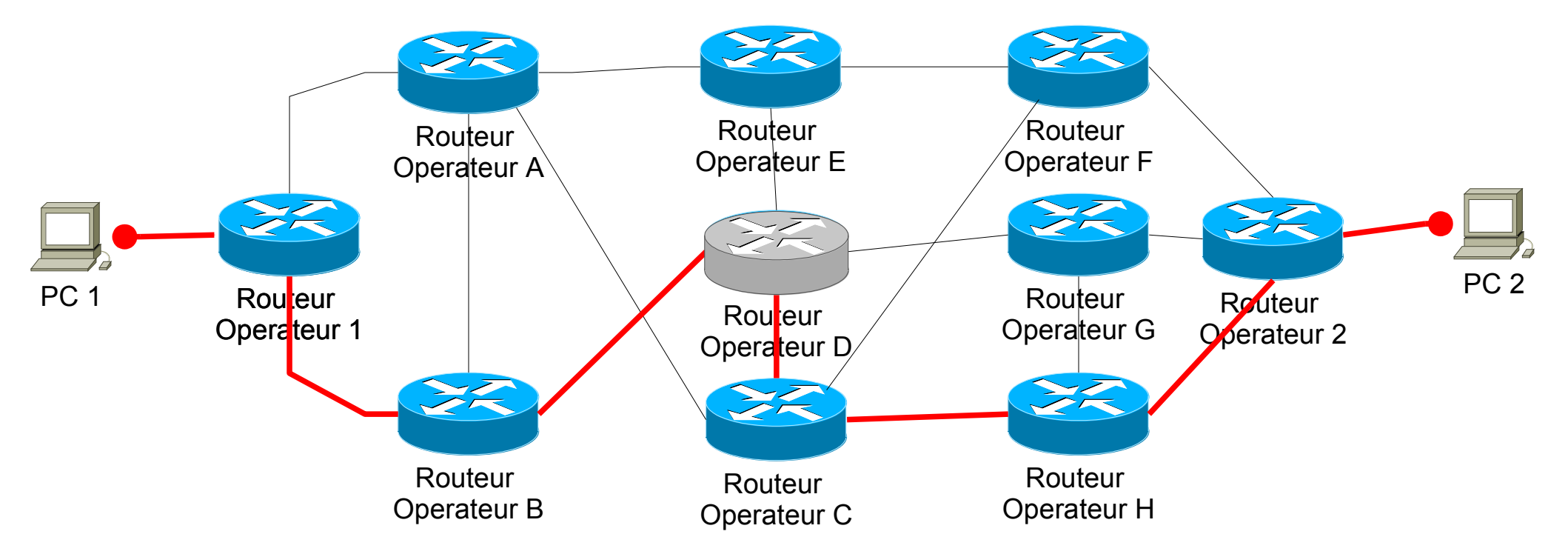

# Un routeur à quoi ça sert ? Le chemin est recalculé

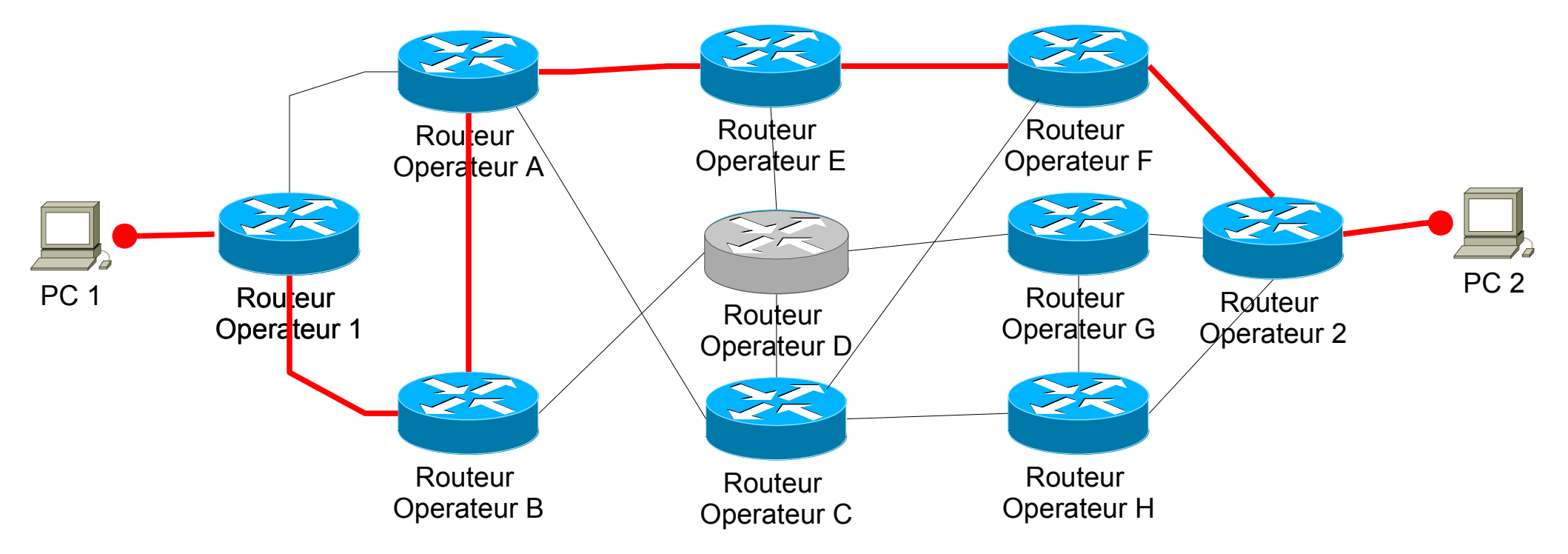

### Un routeur, plusieurs interfaces

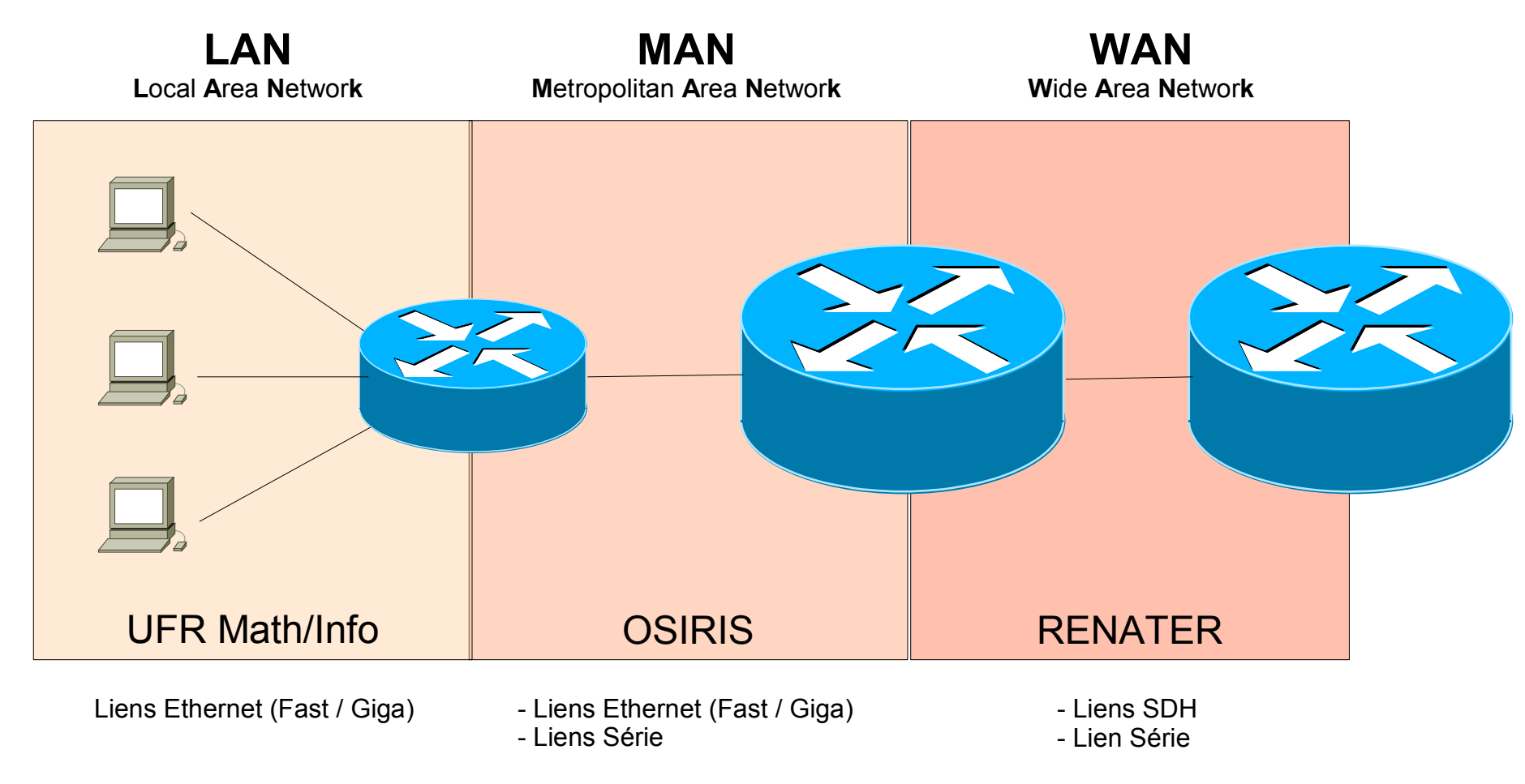

RLI 2005-2006

# Les routeurs de TP Cisco 2600

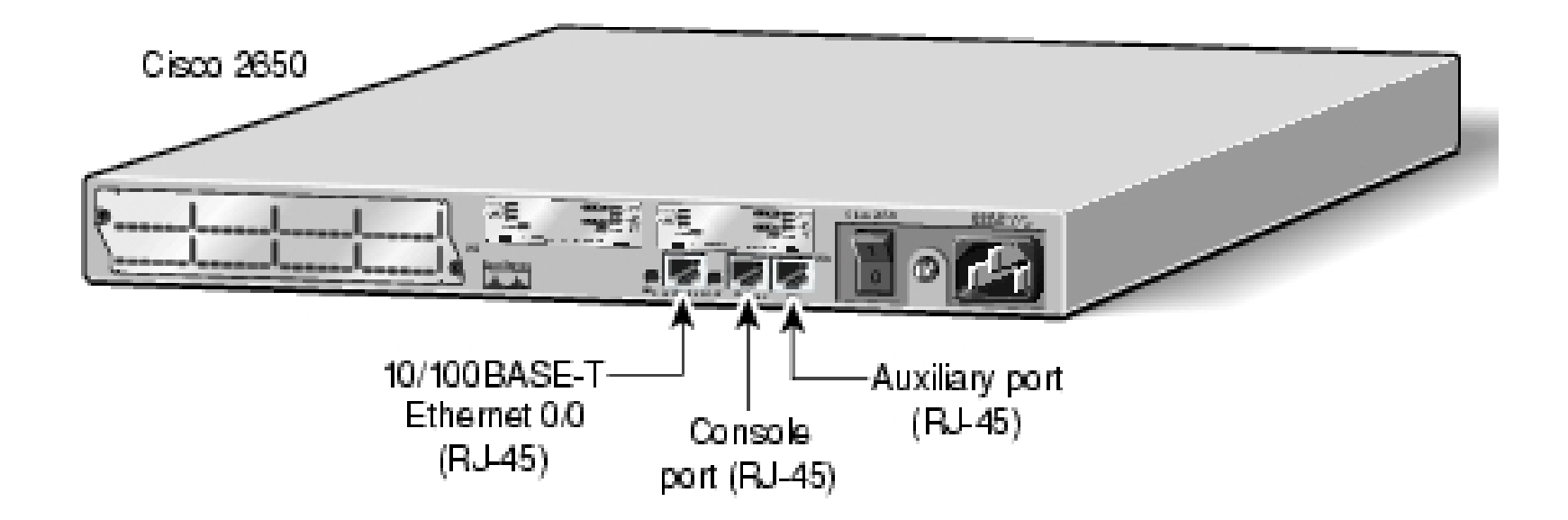

### Généralités sur les équipements Cisco

 Port Console : accès administratif local à partir d'un terminal ASCII ou d'une émulation de terminal (Hyperterminal sous Windows, Minicom sous Unix.) A relier au port série de votre ordinateur.

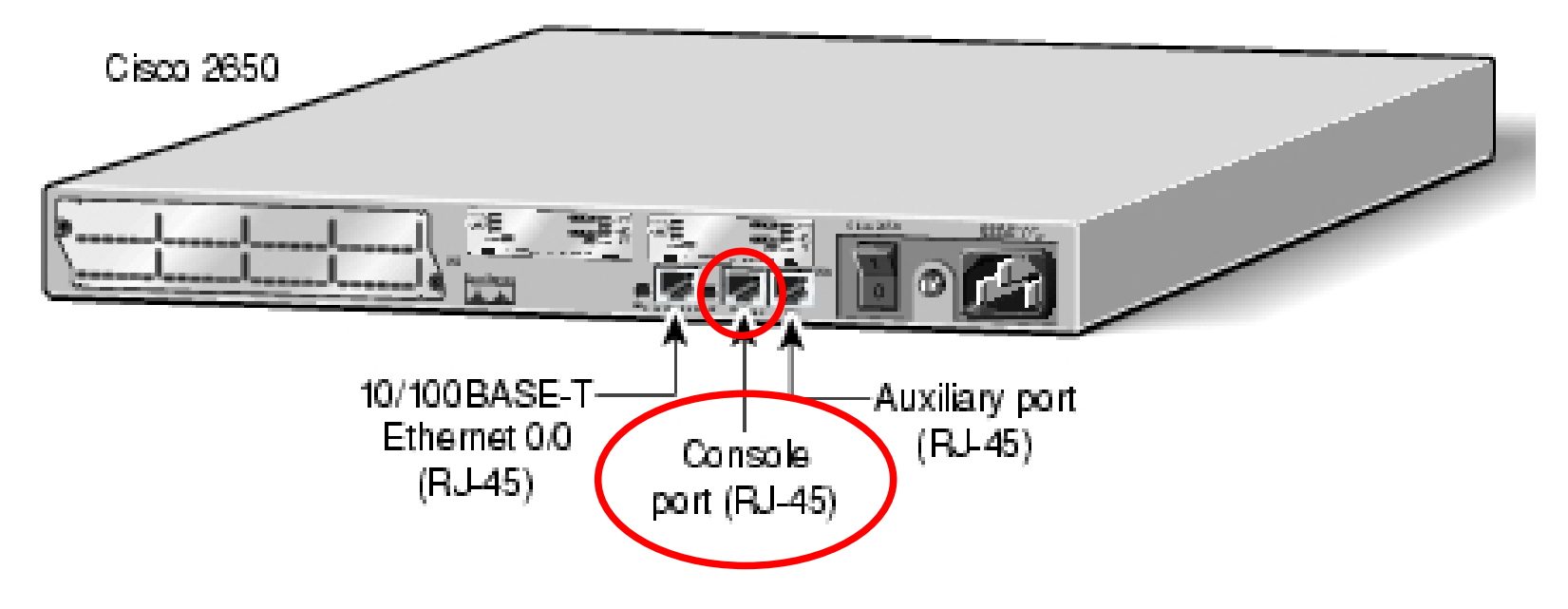

### Généralités sur les équipements Cisco

- Acronymes de base Cisco
  - IOS (Internetwork Operating System), c'est l'OS de tous les équipements Cisco
  - **CLI** (*Command Line Interface*), désigne l'interface en ligne de commande.
  - Types de mémoires
    - **DRAM** (volatile)
    - **NVRAM** (non-volatile)
    - **Flash** (non-volatile)
    - **ROM** (non-volatile)

### Généralités sur les équipements Cisco

- Séquence d'initialisation d'un routeur
  - Chargement du boostrap de ROM vers DRAM
  - Test de la plate-forme
  - Chargement de l'IOS de Flash vers DRAM
  - Chargement de la config de NVRAM vers DRAM

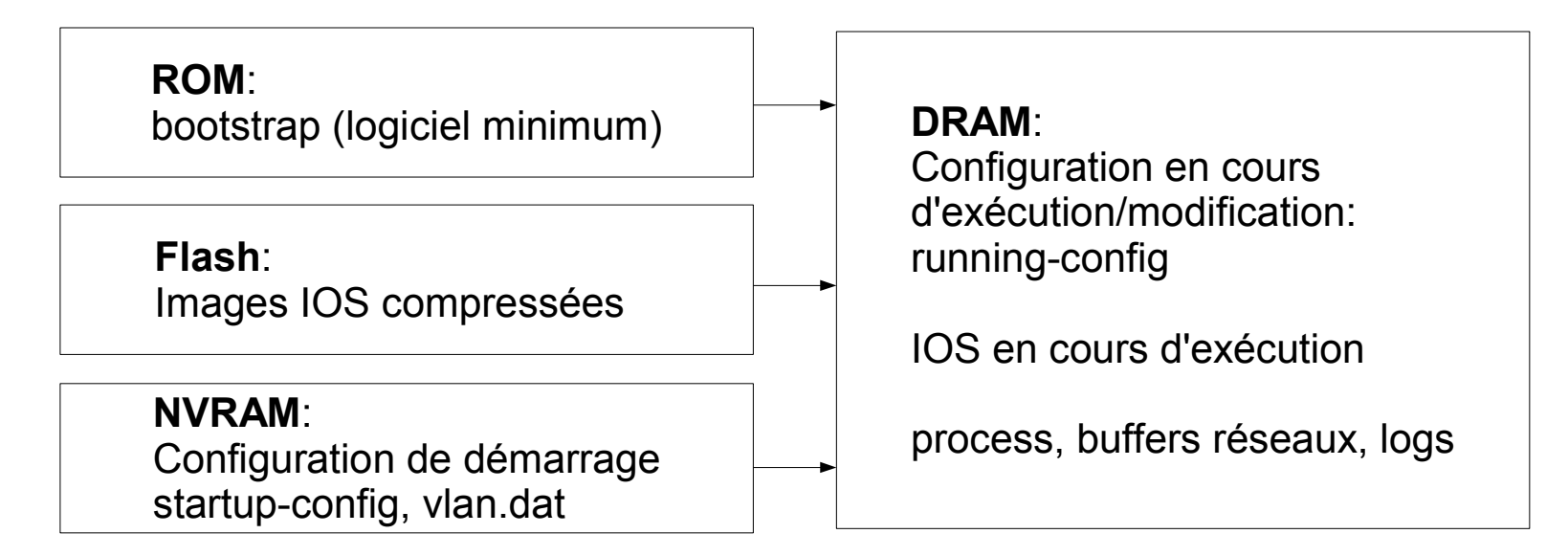

### Configurer le routeur

- Connexion via le port console
  - Via un terminal vt100 ou émulation (Hyperterminal/Minicom)
  - Paramétrage :
    - Vitesse : 9600 bps
    - Taille : 8 bits
    - Parité : non
    - Bit d'arret : 1
    - Controle de flux: non

### Configurer le routeur

- Navigation et Configuration
  - Pour obtenir la liste des commandes, taper : ?
  - « ? » permet aussi de compléter une commande.

Switch> ping ?

WORD Ping destination address or hostname

ip IP echo

tag Tag encapsulated IP echo

 La « complétion » des commandes se fait avec la touche <TAB>.

- Si le résultat d'une commande dépasse la taille du terminal
  - Appuyer sur **entrée** pour voir la suite ligne par ligne
  - Appuyer sur la **barre espace** pour voir la suite **page par page**.

### Configurer le routeur

Les différents modes de configuration

#### Mode

#### **Prompt visuel**

- Mode utilisateur
- Mode privilégié
- Mode Configuration
- Mode Configuration Objet

router> router# router(config)# router(config-if)#

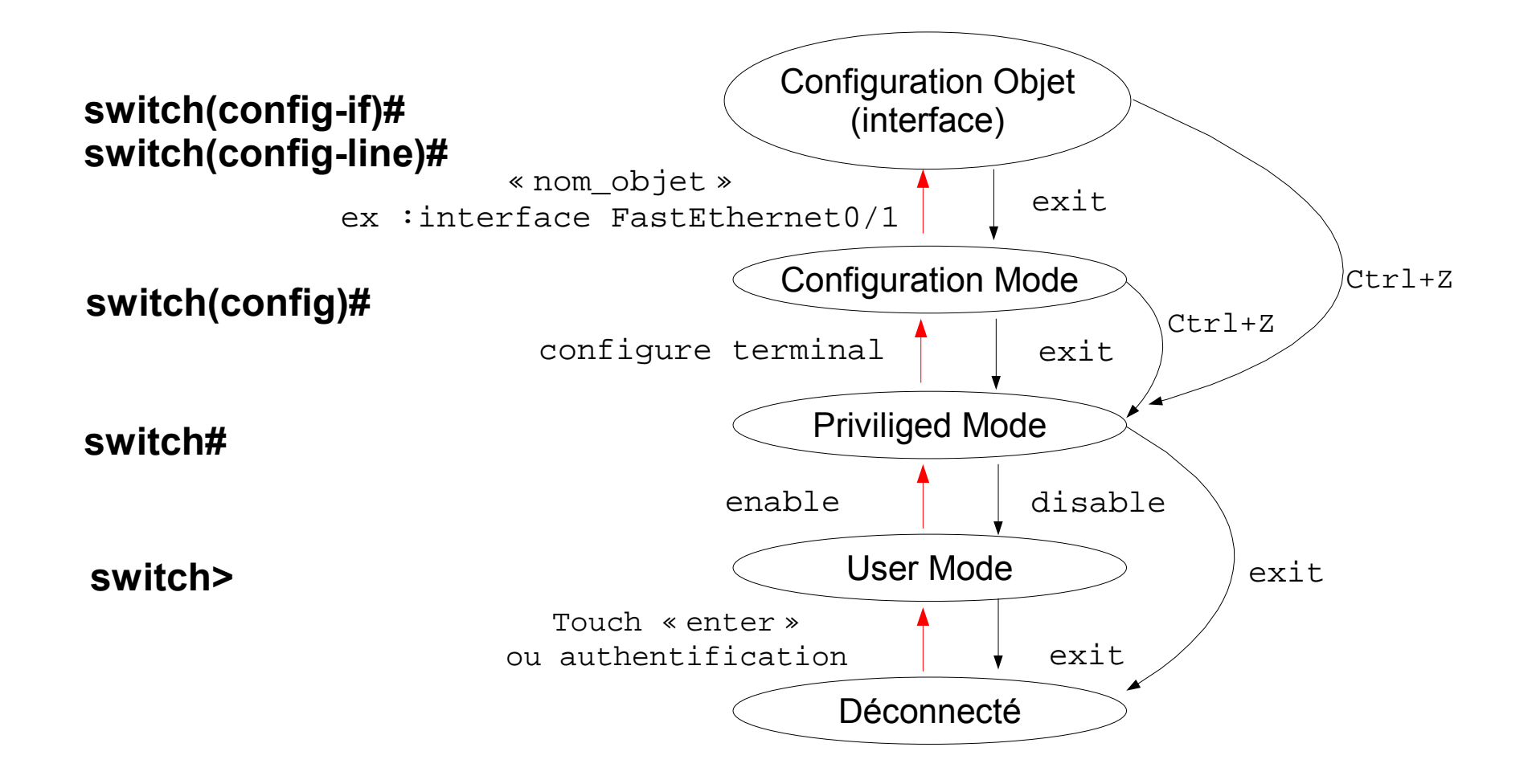

### Configurer le routeur

- Exemple 1 : se connecter et configurer une interface
  - Etape 1 : connexion via la port console
    - Prompt routeur>
  - Etape 2 : On tape « enable » puis on saisit le mdp
    - Prompt routeur#
  - Etape 3 : On tape « configure terminal »
    - Prompt routeur(config)#
  - Etape 4 : On tape « interface X »
    - Prompt routeur(config-if)#

### Configurer le routeur

- Gérer la configuration
  - Se mettre en mode enable
  - Voir la configuration active, running-config (DRAM) router# show running-config
  - Voir la configuration de démarrage, startup-config: router# show startup-config
  - Copie de la conf courante vers la conf de démarrage router# copy running-config startup-config

# > A faire après chaque modification de configuration > On peut également taper « write mem »

RLI 2005-2006

### Configurer le routeur

- Le système de fichier
  - Pour tout visualiser taper : router> dir all-filesystems
  - Copier un fichier:

router# copy flash:/config.text flash:/config.origine

• Renommer un fichier:

router# rename flash:/<ancien\_nom> flash:/<nouveau\_nom>

• Supprimer un fichier:

router# delete flash:/<fichier>

# Configurer le routeur Pour chaque TP

#### Identifiants par défaut

- Login : Cisco
- Password : Cisco
- Important : ne les changez surtout pas !
- Démarrer sur une configuration vierge
  - En mode enable
    - Supprimer la config de démarrage routeur# erase startup-config
    - Redémarrer le routeur routeur# reload
      - Après le reboot répondre 'no' à l'assistant de configuration

### Configurer le routeur

- Définir un nom routeur(config)# hostname <nom du routeur>
- Ajouter une passerelle par défaut routeur(config)# ip default gateway A.B.C.D

#### Activer la résolution de nom routeur(config)# ip domain-lookup routeur(config)# ip domain-name u-strasbg.fr routeur(config)# ip name-server 130.79.200.1

### Configurer le routeur

- Affecter une adresse IP à une interface
  - On se déplace dans le menu de l'interface
     Router(config)# interface ethernet X
  - On spécifie l'adresse IP et le masque associé
     Router(config-if)# ip address A.B.C.D E.F.G.H

#### On active l'interface Router(config-if)# no shutdown

- Remarque générale Cisco
  - Pour annuler une commande on tape « no » devant
  - Ex :
    - ip address A.B.C.D E.F.G.H pour affecter l'adresse
    - no ip address A.B.C.D E.F.G.H pour la supprimer

### Configurer le routeur

- La configuration à distance
  - Avec un serveur de terminal (relié au port console du routeur)
  - Par Telnet ou SSH
    - Authentification nécessaire
      - 1. Chiffrer les mots de passes dans la configuration router(config)# service password-encryption
      - Offinir un mot de passe pour les terminaux « virtuels » (de 0 à 4) router(config)# line vty 0 4 router(config)# password <mot de passe> router(config)# login
      - Output is a second second s
      - 4. Sur votre poste de travail : telnet <ip routeur>

### Configurer le routeur

Enregistrer / charger une configuration par tftp routeur# copy startup-config tftp:

### Configurer le routeur

- Diagnostiquer un problème
  - Tester la connectivité avec la commande ping
  - Consulter la configuration router# show running-configuration
  - Consulter les logs router# show logging
  - Consulter l'état d'une interface router# show interface X
  - Quel est l'OS du routeur, quelles sont ses caractéristiques router# show version router# show system

## **TP Linux / Windows**

- Interfaces réseaux
  - Nommage des interfaces
  - Etat du lien physique
  - Configurer / Visualiser une adresse IP sur une interface
  - Ajouter d'un alias à une interface
- Configurer / Visualiser les routes
- Configurer le résolveur de nom (DNS)
- Consultation de la table arp
- Vérifier la connectivité vers une machine
- Tracer le chemin vers une machine
- Capturer le trafic

## Linux : interfaces réseaux (1)

Interfaces physiques nommées eth0, eth1 ...

- ethtool permet de visualiser l'état d'un lien
  - câble connecté / déconnecté

```
vitesse debi:~# echcoor constrained debi:~# echcoor constrained debi:~# echcoor constr
                                                                 debi:~# ethtool eth0
 duplex
                                                                                                        Supported ports: [ MII ]
                                                                                                        Supported link modes:
                                                                                                                                                                                                                       10baseT/Half 10baseT/Full
                                                                                                                                                                                                                       100baseT/Half 100baseT/Full
                                                                                                                                                                                                                       1000baseT/Half 1000baseT/Full
                                                                                                        Supports auto-negotiation: Yes
                                                                                                        Advertised link modes:
                                                                                                                                                                                                                       10baseT/Half 10baseT/Full
                                                                                                                                                                                                                       100baseT/Half 100baseT/Full
                                                                                                                                                                                                                       1000baseT/Half 1000baseT/Full
                                                                                                       Advertised auto-negotiation: Yes
                                                                                                        Speed: 100Mb/s
                                                                                                       Duplex: Full
                                                                                                       Port: Twisted Pair
                                                                                                        PHYAD: 1
                                                                                                        Transceiver: internal
                                                                                                       Auto-negotiation: on
                                                                                                        Supports Wake-on: q
                                                                                                        Wake-on: d
                                                                                                        Current message level: 0x00000ff (255)
                                                                                                       Link detected: yes
                                                                                                                                                                                                                                                                                                                                                         29/42
                                                                                                                                                             RLI 2005-2006
```

## Linux : interfaces réseaux (2)

# Commande *ifconfig* pour visualiser

debi:~# ifconfig eth0

eth0

```
Link encap:Ethernet HWaddr 00:16:3E:7F:21:6D
UP BROADCAST RUNNING MULTICAST MTU:1500 Metric:1
RX packets:0 errors:0 dropped:0 overruns:0 frame:0
TX packets:0 errors:0 dropped:0 overruns:0 carrier:0
collisions:0 txqueuelen:1000
RX bytes:0 (0 MiB) TX bytes:0 (0 MiB)
```

#### pour configurer un adresse IP

```
debi:~# ifconfig eth0 192.168.1.1 netmask 255.255.255.0
debi:~# ifconfig eth0
eth0 Link encap:Ethernet HWaddr 00:16:3E:7F:21:6D
inet addr:192.168.1.2 Bcast:192.168.1.255 Mask:255.255.255.0
UP BROADCAST RUNNING MULTICAST MTU:1500 Metric:1
RX packets:61488 errors:0 dropped:0 overruns:0 frame:0
TX packets:54819 errors:0 dropped:0 overruns:0 carrier:0
collisions:0 txqueuelen:1000
RX bytes:36743162 (35.0 MiB) TX bytes:19210934 (18.3 MiB)
```

## Linux : interfaces réseaux (3)

### Interface lo spéciale (loopback)

- toujours présente
- nécessaire pour les communications internes de l'OS
- adresse IP de loopback : 127.0.0.1

```
debi:~# ifconfig lo
lo Link encap:Local Loopback
inet addr:127.0.0.1 Mask:255.0.0.0
UP LOOPBACK RUNNING MTU:16436 Metric:1
RX packets:33301 errors:0 dropped:0 overruns:0 frame:0
TX packets:33301 errors:0 dropped:0 overruns:0 carrier:0
collisions:0 txqueuelen:0
RX bytes:15973077 (15.2 MiB) TX bytes:15973077 (15.2 MiB)
```

## Linux : interfaces réseaux (4)

### alias sur une interface

### permet d'avoir plusieurs adresses IP sur une même interface physique

debi:~# ifconfig eth0:1 192.168.1.3 netmask 255.255.255.0 debi:~# ifconfig Link encap:Ethernet HWaddr 00:16:3E:7F:21:6D eth0 inet addr:192.168.1.2 Bcast:192.168.1.255 Mask:255.255.255.0 UP BROADCAST RUNNING MULTICAST MTU:1500 Metric:1 RX packets:79152 errors:0 dropped:0 overruns:0 frame:0 TX packets:72733 errors:0 dropped:0 overruns:0 carrier:0 collisions:0 txqueuelen:1000 RX bytes:38490380 (36.7 MiB) TX bytes:24477322 (23.3 MiB) Link encap:Ethernet HWaddr 00:16:3E:7F:21:6D eth0:1 inet addr:192.168.1.3 Bcast:192.168.1.255 Mask:255.255.255.0 UP BROADCAST RUNNING MULTICAST MTU:1500 Metric:1 Link encap:Local Loopback 10 inet addr:127.0.0.1 Mask:255.0.0.0 UP LOOPBACK RUNNING MTU:16436 Metric:1 RX packets:38970 errors:0 dropped:0 overruns:0 frame:0 TX packets:38970 errors:0 dropped:0 overruns:0 carrier:0 collisions:0 txqueuelen:0 RX bytes:19033725 (18.1 MiB) TX bytes:19033725 (18.1 MiB) 05/02/2006 RLI 2005-2006

## Windows : interfaces réseaux

### En mode texte

### ipconfig

- visualiser l'adresse IP
- visualiser l'état du lien
- netsh
  - ligne de commande (cli)
  - permet de faire toutes les opérations relatives au réseau
  - traduction en français le rend difficilement utilisable
  - peu intuitif
- En mode graphique
  - vous savez tous faire...

### Linux : routes

### Commande *route*

#### permet d'ajouter une route

debi:~# route add -net 0.0.0.0 netmask 0.0.0.0 gw 192.168.1.1

• ou équivalent (pour la route par défaut)

debi:~# route add default gw 192.168.1.1

### permet de visualiser les routes

debi:~# route Kernel IP routing table Flags Metric Ref Use Iface Destination Gateway Genmask 192,168,1,0 \* 255,255,255,0 0 0 eth 00 IJ 192.168.1.1 default 0.0.0.0 UG 0 0 0 eth0

```
route sous Windows
```

## Linux : fichier de configuration

- Ces modifications ne sont pas gardées après reboot
- Chaque distribution Linux a des fichiers de configuration différents

### Sous Debian

```
debi:~# cat /etc/network/interfaces
# Used by ifup(8) and ifdown(8). See the interfaces(5) manpage
or
# /usr/share/doc/ifupdown/examples for more information.
auto lo
iface lo inet loopback
auto eth0
iface eth0 inet static
    address 192.168.1.2
    network 192.168.1.0
    netmask 255.255.255.0
    broadcast 192.168.1.255
    gateway 192.168.1.1
```

## **Linux : configuration DNS**

### Permet de résoudre non -> adresse IP (et l'inverse)

### Fichier /etc/resolv.conf

debi:~# cat /etc/resolv.conf
search u-strasbg.fr
nameserver 192.168.1.1

### Commande nslookup

debi:~# nslookup www.google.fr
Server: 192.168.1.1
Address: 192.168.1.1#53

Non-authoritative answer: www.google.fr canonical name = www.google.com. Name: www.google.com Address: 66.249.93.104

## Linux / Windows : table arp

### Commande arp sous Linux et Windows

#### permet de consulter la table arp

```
debi:~# arp -a
? (192.168.1.1) at 00:16:3E:3B:93:ED [ether] on eth0
```

### permet de « nettoyer » la table arp

```
debi:~# arp -d 192.168.0.1
debi:~# arp -a
debi:~#
```

### Linux / Windows : connectivité

Commande *ping* sous Linux et Windows

- permet de vérifier la connectivité d'une machine
- visualiser les délais de transmission

debi:~# ping -c 5 192.168.0.101
PING 192.168.0.101 (192.168.0.101) 56(84) bytes of data.
64 bytes from 192.168.0.101: icmp\_seq=1 ttl=63 time=1.72 ms
64 bytes from 192.168.0.101: icmp\_seq=2 ttl=63 time=0.771 ms
64 bytes from 192.168.0.101: icmp\_seq=3 ttl=63 time=0.758 ms
64 bytes from 192.168.0.101: icmp\_seq=4 ttl=63 time=0.804 ms
64 bytes from 192.168.0.101: icmp\_seq=5 ttl=63 time=0.861 ms

--- 192.168.0.101 ping statistics ---5 packets transmitted, 5 received, 0% packet loss, time 4011ms rtt min/avg/max/mdev = 0.758/0.984/1.728/0.374 ms

### Linux / Windows : traceroute

- Commande traceroute sous Linux
  - permet tracer le chemin vers une machine
  - visualiser les délais vers chaque saut

```
debi:~# traceroute -n 192.168.0.101
traceroute to 192.168.0.101 (192.168.0.101), 30 hops max, 38 byte
packets
```

- 1 192.168.1.1 1.200 ms 0.936 ms 0.690 ms
- 2 192.168.0.101 1.360 ms 1.096 ms 1.317 ms
- Commande *tracert* sous Windows
  - équivalente au traceroute de Linux

## Linux : capture du trafic (1)

# la libcap permet de capturer du trafic en mode texte : *tcpdump*

#### debi:~# tcpdump -ni eth0

tcpdump: verbose output suppressed, use -v or -vv for full protocol decode listening on eth0, link-type EN10MB (Ethernet), capture size 96 bytes 00:19:52.639172 IP 192.168.1.2.22 > 192.168.0.101.33120: P 3481995539:3481995651(112) ack 796527980 win 2896 <nop,nop,timestamp 12616364 695519085> 00:19:52.641078 IP 192.168.1.2.22 > 192.168.0.101.33120: P 112:224(112) ack 1 win 2896 <nop,nop,timestamp 12616364 695519085>

• • •

70 packets captured 92 packets received by filter 0 packets dropped by kernel

### Linux : capture du trafic (2)

### en mode graphique : ethereal

| Ø                                                                          | (Untitled) -                    | Ethereal <@debi>      |               | _ <b>–</b> ×     |  |  |  |
|----------------------------------------------------------------------------|---------------------------------|-----------------------|---------------|------------------|--|--|--|
| <u>F</u> ile <u>E</u> dit <u>V</u> iew <u>G</u> o                          | <u>Capture Analyze Statisti</u> | cs <u>H</u> elp       |               |                  |  |  |  |
| 😰 🗁 🔚 🗙                                                                    | r + + 1                         | 轮 🚡 🕹   🕀 🤅           | 2, Q   🏴 🗓    | 🖺 💥 i 🔯          |  |  |  |
| Eilter:                                                                    |                                 |                       |               |                  |  |  |  |
| No Time                                                                    | Source                          | Destination           | 'rotocol Info | <u> </u>         |  |  |  |
| 1 0.000000                                                                 | 192.168.1.2                     | 192.168.0.101         | SSH Encrypted | response packe — |  |  |  |
| 2 0.000497                                                                 | 192.168.1.2                     | 192.168.0.101         | SSH Encrypted | response packe   |  |  |  |
| 3 0.000542                                                                 | 192.168.0.101                   | 192.168.1.2           | TCP 34885 > s | sh [ACK] Seq=0   |  |  |  |
| 4 0.000568                                                                 | 192.168.0.101                   | 192.168.1.2           | SSH Encrypted | request packet   |  |  |  |
| 5 0.000594                                                                 | 192.168.0.101                   | 192.168.1.2           | SSH Encrypted | request packet   |  |  |  |
| 7 0 001107                                                                 | 192,100,1,2                     | 192,108,0,101         | SSH Encrypted | request packet   |  |  |  |
| 8 0 001226                                                                 | 192.168.1.2                     | 192,108,1,2           | SSH Encrypted | response packe   |  |  |  |
| •                                                                          |                                 |                       | 1             |                  |  |  |  |
| b France 1 (1514 button                                                    | an vine 1514 butes cont         | hunged \              |               |                  |  |  |  |
| N Ethornot IT Sec. 6                                                       | 0.16.20.7f.21.6d Det. 0         | Dulley 20, 20, 02, od |               |                  |  |  |  |
| Filtermet II, Src: 00:10:3e:71:21:00, DSI: 00:10:3e:3D:93:e0               |                                 |                       |               |                  |  |  |  |
| Version: 4                                                                 |                                 |                       |               |                  |  |  |  |
| Header length: 20 hytes                                                    |                                 |                       |               |                  |  |  |  |
| b Differentiated Services Field: 0x10 (DSCP 0x04: Unknown DSCP: ECN: 0x00) |                                 |                       |               |                  |  |  |  |
| Total Length: 1500                                                         |                                 |                       |               |                  |  |  |  |
| Identification: 0x93d8 (37848)                                             |                                 |                       |               |                  |  |  |  |
| ► Flags: 0x04 (Don't Fragment)                                             |                                 |                       |               |                  |  |  |  |
| •                                                                          |                                 |                       |               | •                |  |  |  |
| 0000 00 16 3e 3b 93 e                                                      | ed 00 16 3e 7f 21 6d 08         | 00 45 10>:            | F             |                  |  |  |  |
| 0010 05 dc 93 d8 40 0                                                      | 00 40 06 le 7c c0 a8 01         | 02 c0 a8@.@           |               |                  |  |  |  |
| 0020 00 65 00 16 88 4                                                      | 15 ed 26 b2 89 4d eb 26         | d8 80 10 .eE.&M.&     | <u>s</u>      |                  |  |  |  |
| 0030 10 f8 90 50 00 0                                                      | 00 01 01 08 0a 00 c0 bc         | ad 29 77P             | )w            |                  |  |  |  |
| 10040 0b 51 73 69 9d c                                                     | 16 db 58 5d 0† 3d a4 20         |                       |               |                  |  |  |  |
| Jinternet Protocol (ip), 20 bytes JP: 125 D: 125 M: 0                      |                                 |                       |               |                  |  |  |  |

### Windows : capture du trafic

- Ia lib winpcap permet de capturer du trafic
- windump permet de faire « l'équivalent » de tcpdump sous Linux
  - http://www.winpcap.org/windump/